# SEED-Pro客户管理/验收操作-2D页面

# 1. 账号注册

平台链接: https://customer.mindflow.com.cn/

### 1.1团队管理员

曼孚会提供第一个管理员权限账号以及密码,其余新账号需要**自行注册和通过架构邀请链接**加入架 构,方可配置验收

### 1.1.1 账号注册

1. 通过手机号注册账号

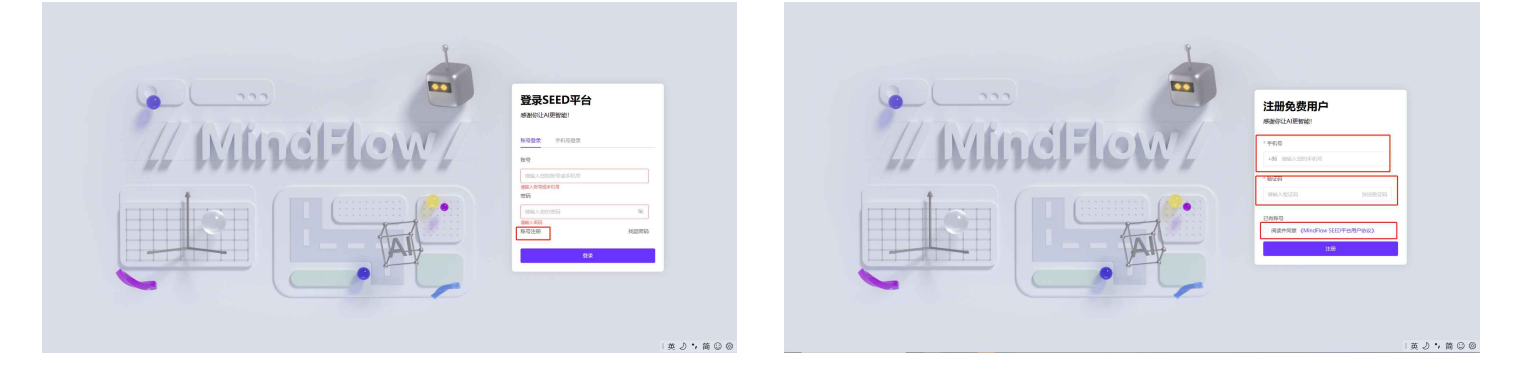

#### 2. 进入平台,对姓名,账号,密码进行修改

| S) | 个人中心                                                   |              |          |                    | 😁 dada 🗸 |
|----|--------------------------------------------------------|--------------|----------|--------------------|----------|
|    | on dada, 你好!                                           |              |          |                    |          |
|    | <b>账号信息</b><br>姓答: dada ℤ<br>注册曰题: 2023-08-08 11:47:20 | 照号: 未设置 く    | 奈存 己没置 ノ | 手机号: 199****9999 2 |          |
|    | 团队信息                                                   |              |          |                    | 取消申请     |
|    | 所属团队: <b>智无</b>                                        | 当前状态:加入团队审核中 |          |                    |          |
|    |                                                        |              |          |                    |          |
|    |                                                        |              |          |                    |          |
|    |                                                        |              |          |                    |          |
|    |                                                        |              |          |                    |          |

3. 点击架构的邀请链接,加入架构

### 1.1.2 邀请成员

在【组织管理】中点击【邀请成员】并发送链接

| SEED    | < 组织管理    |          |                        |     |                     |       |
|---------|-----------|----------|------------------------|-----|---------------------|-------|
| 命 首页    |           |          |                        |     |                     |       |
| □ 项目管理  | 名 请输入内容   | 角色未选择 >  | 投资重置                   |     |                     |       |
| +4 组织管理 |           |          |                        |     |                     |       |
|         | 已造0条 批量移出 |          |                        |     |                     | 邀请成员  |
|         | 姓名        | 角色    账号 | 账号状态                   | 手机号 | 最近上线时间              | 操作    |
|         |           | 管理员 -    | • 正常                   |     | 2024-01-05 11:20:55 | 编辑 移出 |
|         |           | 管理员      | <ul> <li>正常</li> </ul> |     | 2024-01-05 11:17:36 | 编辑 移出 |
|         |           | 管理员      | <ul> <li>正常</li> </ul> |     | 2024-01-05 11:17:16 | 编辑 移出 |
|         |           | 管理员 -    | • 正常                   |     | 2024-01-05 11:10:58 | 编辑 移出 |

- a. 项目经理: 项目的整体管理人员, 验收员
- b. 普通用户: 验收员
- c. 管理员: 拥有组织架构的管理权限

| 邀请成员                                                                                       | ×   |
|--------------------------------------------------------------------------------------------|-----|
| 用户注册后,可通过链接邀请加入空间,并设置为勾选的角色。                                                               | 知道了 |
| <ul> <li>□ 项目经理</li> <li>□ 普通用户</li> <li>□ 外部用户</li> <li>□ 客户验收员</li> <li>□ 管理员</li> </ul> |     |
| 有效期为7天,失效后需要新的链接。 关闭                                                                       |     |

# 2. 配置验收员

1. 点击页面左侧的【项目管理】,选择需要验收/查看的项目

| SEED    | 〈 项目管理              |                                     |            |                |            |      |         |       |              |
|---------|---------------------|-------------------------------------|------------|----------------|------------|------|---------|-------|--------------|
| 命 首页    | ≅ 项目列表              | test-3D车道线项目测试                      | 负责人: ペー 曼守 | \$对接人 点云/3D车道线 |            |      |         | 验收    | 数据集 需求 🗵     |
| ▶ 项目管理  | Q 请输入内容             |                                     |            |                |            |      |         |       |              |
| ⅰ 工作统计  |                     | 批次 请输入内容                            | 状态         | 未选择 ~          | 搜索 重置      |      |         |       |              |
| -€ 组织管理 |                     |                                     |            |                |            |      |         |       |              |
|         |                     | 批次                                  | 状态         | 执行进度           | 验收环节占比 ①   | 待抽验① | 抽验待完成 ① | 返修中 ① | 操作           |
|         |                     | 车道线批改验证02_点<br>763877855343157248   | • 进行中      |                | 0% (0/10)  | • 0  | • 0     | • 0   | 详情 设置验收员(0)  |
|         | test_3D车道线项目测试      | 车道线批改验证01_全<br>763854921467695104   | • 进行中      |                | 0% (0/10)  | • 0  | • 0     | • 0   | 详情 设置验收员(0)  |
|         | ◆ 共4批次   点云   3D车道线 | 3D车道线回归<br>675496832717295616       | • 进行中      |                | 60% (6/10) | • 0  | • 0     | • 3   | 详情 设置验收员(0)  |
|         |                     | 新增立体框01_3D车道线<br>765963429524799488 | • 已完成      |                | 100% (3/3) | • 0  | • 0     | • 0   | 详情 设置验收员(1)  |
|         |                     | 共4条 10条/页 >                         |            |                |            |      |         |       | < 1 → 前往 1 页 |
|         |                     |                                     |            |                |            |      |         |       |              |
|         |                     |                                     |            |                |            |      |         |       |              |
|         |                     |                                     |            |                |            |      |         |       |              |
|         |                     |                                     |            |                |            |      |         |       |              |
|         |                     |                                     |            |                |            |      |         |       |              |
|         |                     |                                     |            |                |            |      |         |       |              |
|         |                     |                                     |            |                |            |      |         |       |              |
|         |                     |                                     |            |                |            |      |         |       |              |
|         |                     |                                     |            |                |            |      |         |       |              |
|         |                     |                                     |            |                |            |      |         |       |              |
|         |                     |                                     |            |                |            |      |         |       |              |
|         |                     |                                     |            |                |            |      |         |       |              |

2. 点击表格的操作部分中【设置验收员】,可对验收人员进行设置和管理

# 3. 创建验收包

任务范围:当前加入项目批次验收工作单元中待分配的任务

1. 在【项目管理】中,选择需要验收/查看的项目

2. 选择要验收得批次,点击表格的操作部分中【详情】,进入【批次详情页面】

|         | < 项目管理 / 批次详情                                                                                                    |            |
|---------|----------------------------------------------------------------------------------------------------|------------|
| 命 首页    | ≦ 3D车道线回归日 验收员・ 2 返修率 0% 対象准确率 62.5% 点准率・ 更多信息                                                                                | 任务数据统计     |
| ▶ 项目管理  |                                                                                                    |            |
| 山 工作统计  | 平台执行中 延修中                                                                                                    | 已通过        |
| •€ 组织管理 | 4 3                                                                                                    | 3          |
|         | 任务名称     输任务名块对应抽检图     验权风     未选择     大态     未选择     置                                                                      | 创建抽检包      |
|         | 序号 状态         抽检包名         任务数         抽检包模算         验收员         抽检出度         抽检任务运修率         有效转数 ①         总转数 ①         操作 |            |
|         | 1 - 2030全部工具验处1 6 ● 3 ● 3 ● 0 - — 100%(6/6) 50% 未同步 未同步 更多                                                                    |            |
|         | 共1条 10%页 >                                                                                                    | 1 > 前往 1 页 |
|         |                                                                                                    |            |
|         |                                                                                                    |            |
|         |                                                                                                    |            |
|         |                                                                                                    |            |
|         |                                                                                                    |            |
|         |                                                                                                    |            |
|         |                                                                                                    |            |
|         |                                                                                                    |            |
|         |                                                                                                    |            |
|         |                                                                                                    |            |
|         |                                                                                                    |            |

|                                                      | 项目管理 / 批次   | 详情           |                              |           |                                                                          |       |               |        |       | The second second second second second second second second second second second second second second second s |
|------------------------------------------------------|-------------|--------------|------------------------------|-----------|--------------------------------------------------------------------------|-------|---------------|--------|-------|----------------------------------------------------------------------------------------------------|
| 命 首页                                                 | ≌≣ test01 🖪 | 3 验收员        | 2 返修率:01                     | 3 对象准确率:- | 点准率・更多信息                                                                 |       |               |        |       | 验收任务数据统计                                                                                                    |
| <ul> <li>项目管理</li> <li>正作统计</li> <li>组织管理</li> </ul> | 平台执行<br>4   | īφ           |                              |           | 创建验收规则                                                                   | ×     | · 抽检待完成<br>2  | 2      |       | - <sup>近然中</sup>                                                                                               |
|                                                      | 任务名称        | 《 输任务名找对应抽检包 | 验收员末选择                       | ~ 秋       | <ul> <li>● 待验收任务:3 (正常任务:3   驳回任</li> <li>任务类型 ● 全部 ○ 正常 ○ 驳回</li> </ul> | 务: 0) |               |        |       | Openhares                                                                                                    |
|                                                      | 序号          | 状态           | 抽检包名                         | 任务数       | 抽检维度 💿 任务  🔘 图片帧                                                         |       | 抽检任务返修率       | 有效帧数 🗘 | 总幀数 ᡐ | 操作                                                                                                    |
|                                                      | 1           |              | 2D3D全部工具验收_3<br>2D3D全部工具验收_2 | 3         | 抽检比例 • 全部                                                                |       | 33.33%<br>50% | 未同步    | 未同步   | 继续检查 处理挂起 批量通过 批量驳回 更多                                                                                         |
|                                                      | 3           |              | 2D3D全部工具验收_1                 | 0         | ○ 定值                                                                     |       | 0%            | 未同步    | 未同步   | 更多                                                                                                    |
|                                                      | 共3条         | 10条/页 ~      |                              |           |                                                                          | 取消 确定 |               |        |       | < 1 > 前往 1 页                                                                                                   |
|                                                      |             |              |                              |           |                                                                          |       |               |        |       |                                                                                                    |
|                                                      |             |              |                              |           |                                                                          |       |               |        |       |                                                                                                    |
|                                                      |             |              |                              |           |                                                                          |       |               |        |       |                                                                                                    |
|                                                      |             |              |                              |           |                                                                          |       |               |        |       |                                                                                                    |
|                                                      |             |              |                              |           |                                                                          |       |               |        |       |                                                                                                    |
|                                                      |             |              |                              |           |                                                                          |       |               |        |       |                                                                                                    |
|                                                      |             |              |                              |           |                                                                          |       |               |        |       |                                                                                                    |

4. 验收包创建成功后,点击【前往验收】即可开始检查;

也可以回到批次详情页面点击【继续检查】进行验收;

点击【批量通过】/【批量驳回】即可在抽验完毕后,对验收包其余任务进行状态变更

| 创建验收规则 |                        | × |
|--------|------------------------|---|
| 犬      |                        |   |
|        | 短收包包过建成4J<br>晚点再说 前往验收 |   |

| SEED                       | 〈 项目管 | 理 / 批次                              | 详情                  |           |        |       |            |        |     |      |         |              |        |       |      |         |            |      |
|----------------------------|-------|-------------------------------------|---------------------|-----------|--------|-------|------------|--------|-----|------|---------|--------------|--------|-------|------|---------|------------|------|
| 命 首页                       | Þ     | 测试1 🛙                               | 验收员                 | /_        | 返修率:0% | 对象准确同 | a.0% 点准率   | - 更多信息 |     |      |         |              |        |       |      | 验收      | 任务         | 数据统计 |
| ■ 项目管理                     |       |                                     |                     |           |        |       |            |        |     |      |         |              |        |       |      |         |            |      |
| <ul> <li>● 组织管理</li> </ul> |       | <ul> <li>平台执行</li> <li>8</li> </ul> | īΦ                  |           |        |       | · 待抽检<br>5 |        |     |      |         | · 抽检待完成<br>2 |        |       |      |         | · 返修中<br>3 |      |
|                            |       | 任务名称                                | <b>除</b> 输任务名线对应抽检包 | 验收员       | 末选择    |       | 状态 未选择     |        | 搜索  | 田置   |         |              |        |       |      |         | Û          | 建抽检包 |
|                            |       | 序号                                  | 状态                  | 抽检包名      | 日      | E务数   | 抽检包概览      | I.     | 验收员 | 抽检进度 |         | 抽检任务返修率      | 有效帧数 🗘 | 总帧数 ♀ | 操作   |         |            |      |
|                            |       | 1                                   | 验收中                 | 2D3D全部工具引 | 逾收_4 2 |       | • 0 • 0    | • 2    |     |      | 0%(0/2) | 0%           | 未同步    | 未同步   | 继续检查 | 比量通过 批测 | 城回 更多      |      |
|                            |       | 2                                   | -                   | 2D3D全部工具  | 逾收_3 1 |       | • 0 • 0    | • 1    |     |      | 0%(0/1) | 0%           | 未同步    | 未同步   | 继续检查 | 比制通过 批制 | 113回 更多    |      |
|                            |       | 3                                   |                     | 2D3D全部工具  | 逾收_2 0 |       | • 0 • 0    | • 0    |     | -    |         | 0%           | 未同步    | 未同步   | 更多   |         |            |      |
|                            |       | 4                                   | -                   | 2D3D全部工具  | 逾收_1 0 |       | • 0 • 0    | • 0    |     | -    |         | 66.67%       | 未同步    | 未同步   | 更多   |         |            |      |
|                            |       | 共4条                                 | 10条/页 🗸             |           |        |       |            |        |     |      |         |              |        |       |      | < 1     | > 前往       | 1 页  |
|                            |       |                                     |                     |           |        |       |            |        |     |      |         |              |        |       |      |         |            |      |
|                            |       |                                     |                     |           |        |       |            |        |     |      |         |              |        |       |      |         |            |      |
|                            |       |                                     |                     |           |        |       |            |        |     |      |         |              |        |       |      |         |            |      |
|                            |       |                                     |                     |           |        |       |            |        |     |      |         |              |        |       |      |         |            |      |
|                            |       |                                     |                     |           |        |       |            |        |     |      |         |              |        |       |      |         |            |      |
|                            |       |                                     |                     |           |        |       |            |        |     |      |         |              |        |       |      |         |            |      |
|                            |       |                                     |                     |           |        |       |            |        |     |      |         |              |        |       |      |         |            |      |
|                            |       |                                     |                     |           |        |       |            |        |     |      |         |              |        |       |      |         |            |      |

# 4. 开始验收工作

# 4.1 快速入门

进入任务后,打开对象列表,验收员会根据交付标准抽检或全检对象的工具、贴边以及属性。

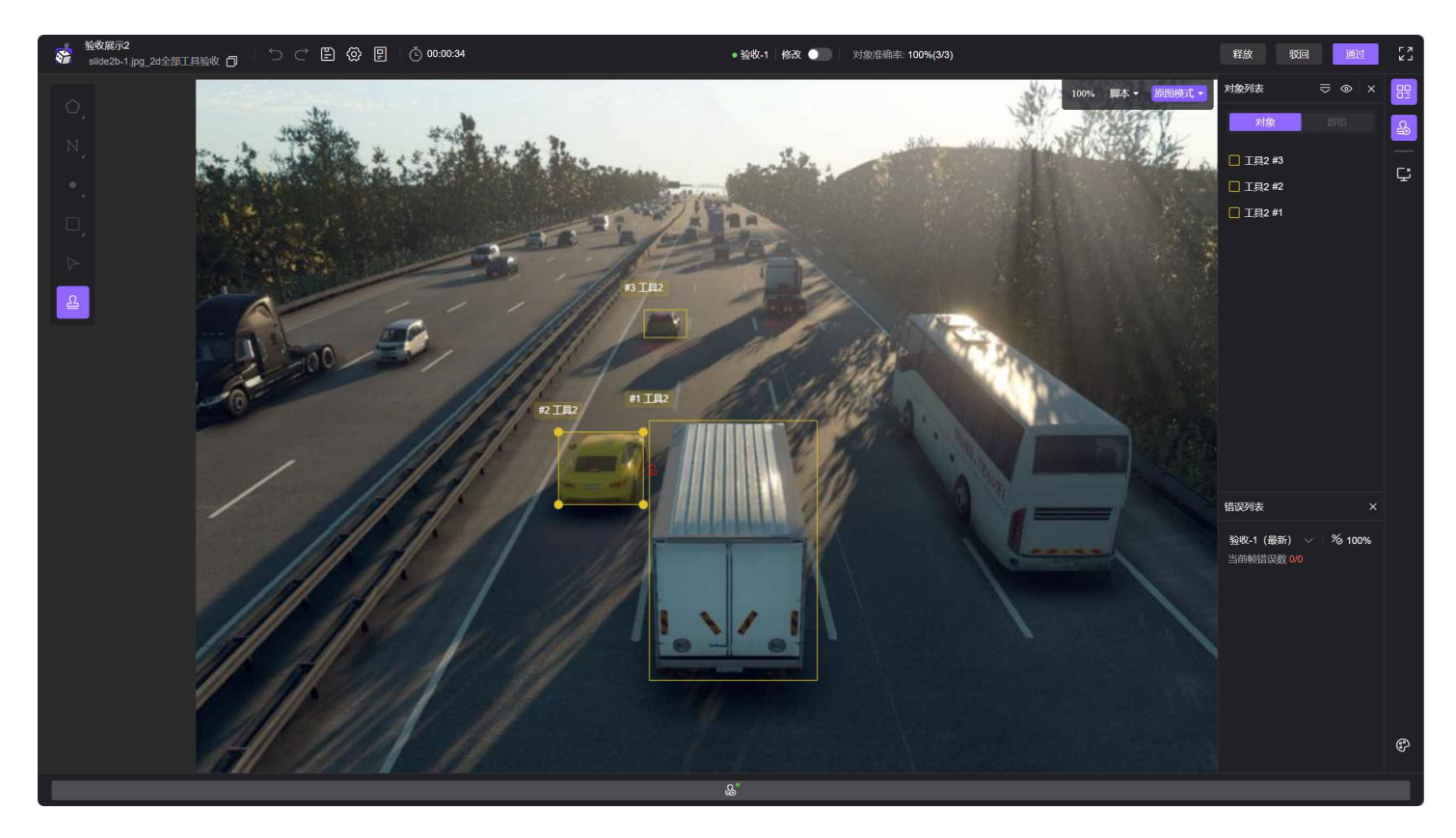

#### 1. 调整视角,定位对象

把鼠标放在图中,滚动<mark>鼠标中键</mark>放大定位需要检查的对象,长按<mark>鼠标右键</mark>平移图把对象拉到屏幕中间

- 视图缩放:滚动鼠标中键
- 视图平移:长按鼠标右键

#### 2. 检查对象的工具

页面右上侧,可以调整蒙版模式和比例

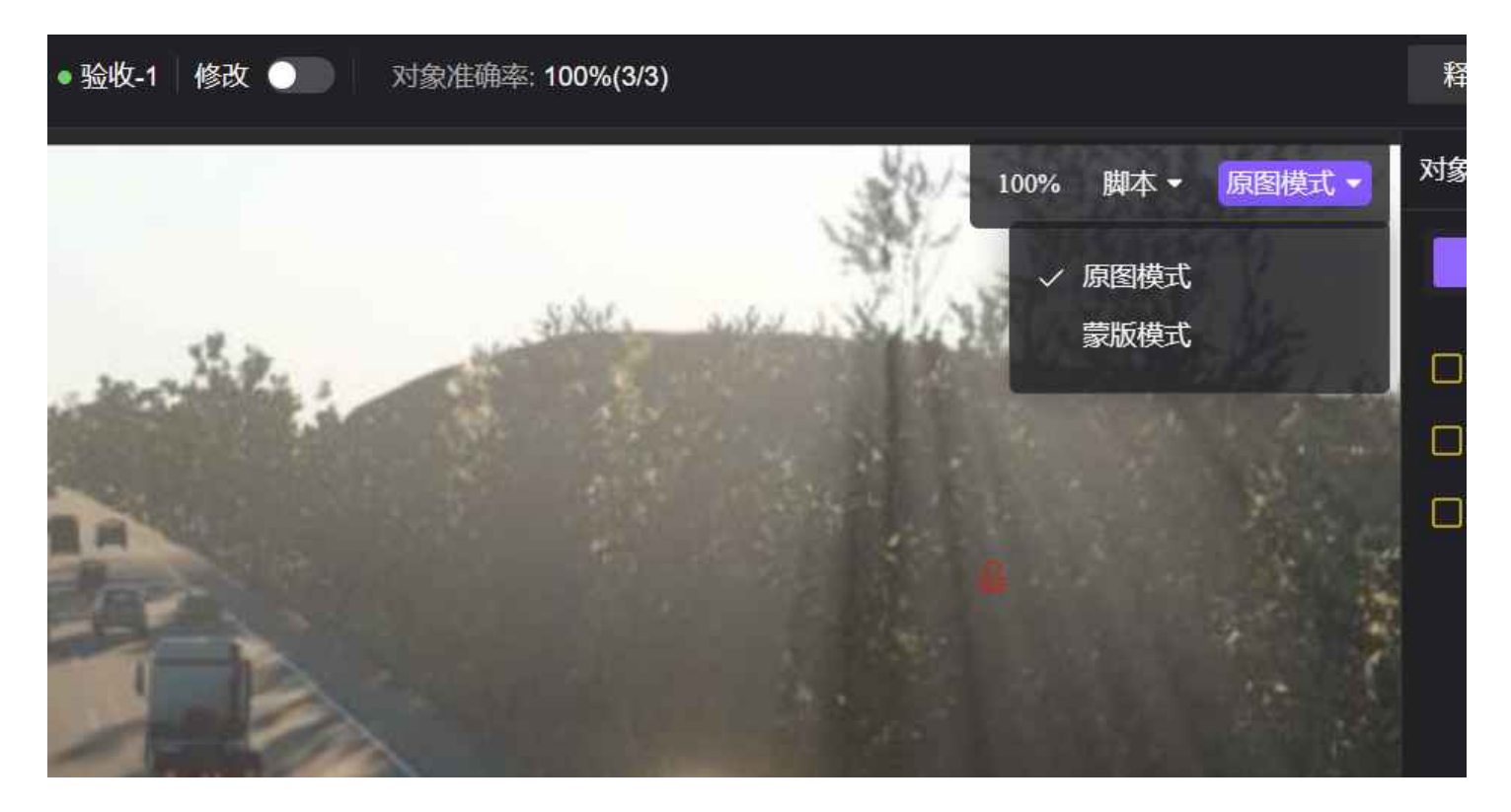

#### 3. 在对象上打批改

验收过程中如发现对象不符合交付标准,就需要给对象打批改。

点击左侧工具栏印章图标,点击需要批改的对象,即出现批改窗口,通过快捷键<mark>1-9</mark>选择具体的错误 后,点击空白处以示批改完成。

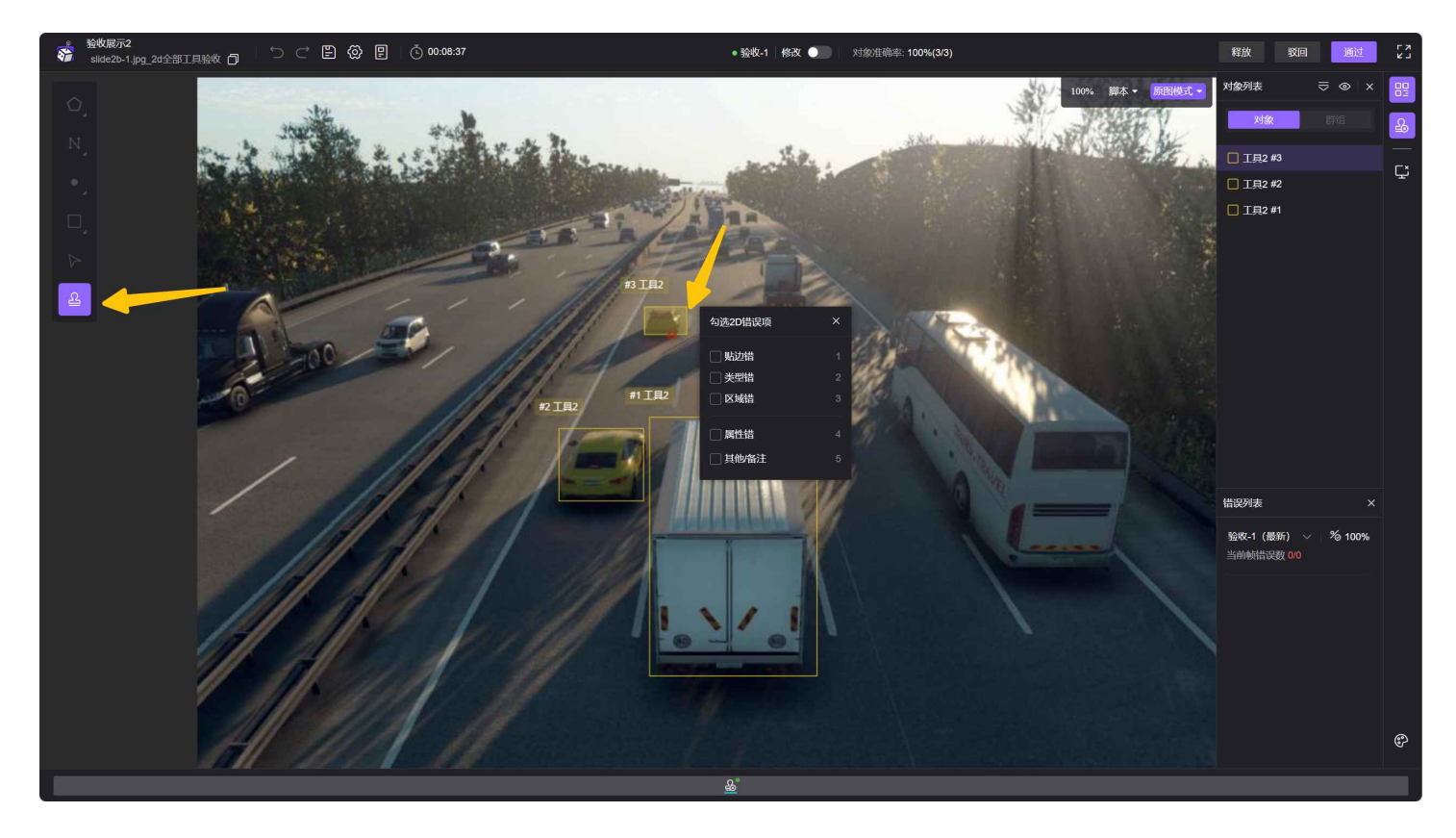

批改完成后,对象上会生成一个批改小球,错误列表会显示错误对象以及具体的错误

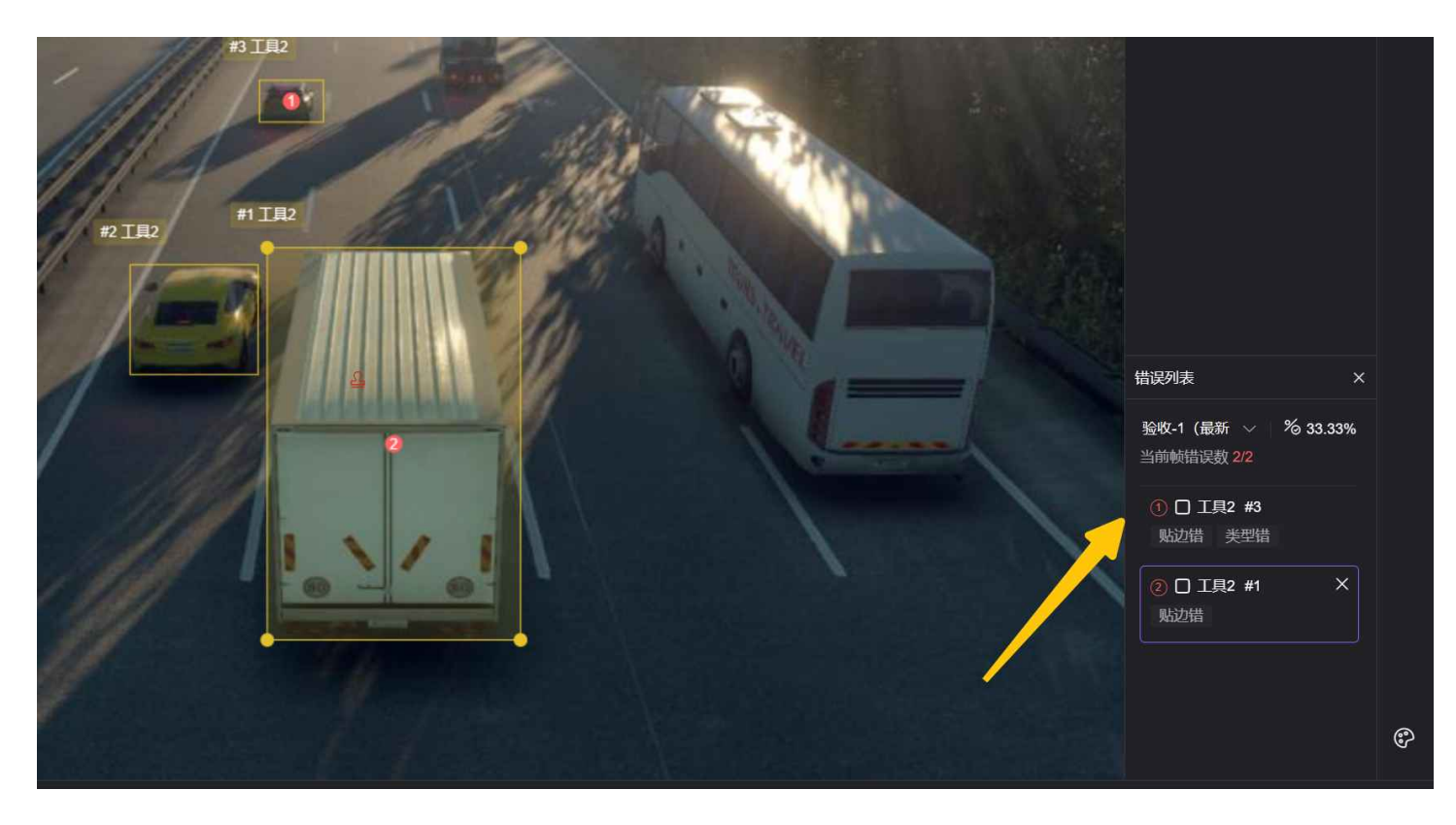

#### 4. 在非对象上打批改

如发现漏标对象或者全局属性有错误,双击即可看到批改窗口。漏标选择【对象错】,全局属性选择 【全局属性错】

| 日本のは、1000000000000000000000000000000000000                        | 今选错误项 × の法错误项 × ① 対象借 工具3 v 満輸入 1                                    |     |    |             | The |
|-------------------------------------------------------------------|----------------------------------------------------------------------|-----|----|-------------|-----|
| <ul> <li>● 対象措</li> <li>工具3 ✓</li> <li>22</li> <li>満術入</li> </ul> | <ul> <li>○ 対象措</li> <li>工具3 ~</li> <li>二具3 ~</li> <li>満輸入</li> </ul> | Ta  | 00 | 勾选错误项       | ×U  |
| 工具3       ✓         2       ■         清输入       ●                 | 工具3       ✓       1         満輸入       漬輸入       ●                    |     |    | ◎ 对象错       | _ 7 |
| ▲ 漏怀 请输入                                                          | → 漏怀 1<br>清输入                                                        | (D. |    | 工具3         | 12/ |
|                                                                   |                                                                      |     |    | ▲ 漏怀<br>请输入 |     |

#### 5. 检查完当前帧移至下一帧

在检查连续帧对象时,会需要切帧查看该对象在其他帧是否符合交付标准,通过<mark><</mark> / > 即可切换至上一 帧或下一帧

- 上一帧: < (小于号)
- 下一帧: > (大于号)

#### 5. 检查任务中的无效帧

对于需要标注员区分数据是否有无效帧的项目,验收员可通过琴键区的播放按钮快速看一遍所有帧, 并检查标注员的判断是否有误。根据验收员的需要,可调节播放的速度、顺序、是否循环以及播放范 围。

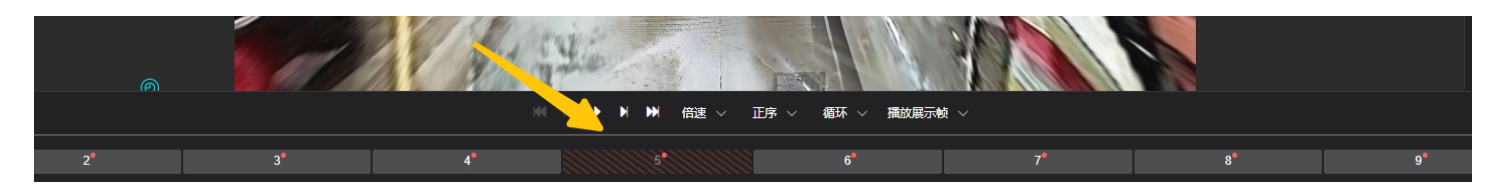

#### 6. 查看创建批改的状况

验收员在进入任务,打开右侧错误列表后,可随时查看批改相关的各种信息。

#### 7. 查看历史批改记录

当被驳回的任务重新回到验收员手里时,验收员可在错误列表中查看上次自己批改的内容,从而检查 错误是否被正确更改。

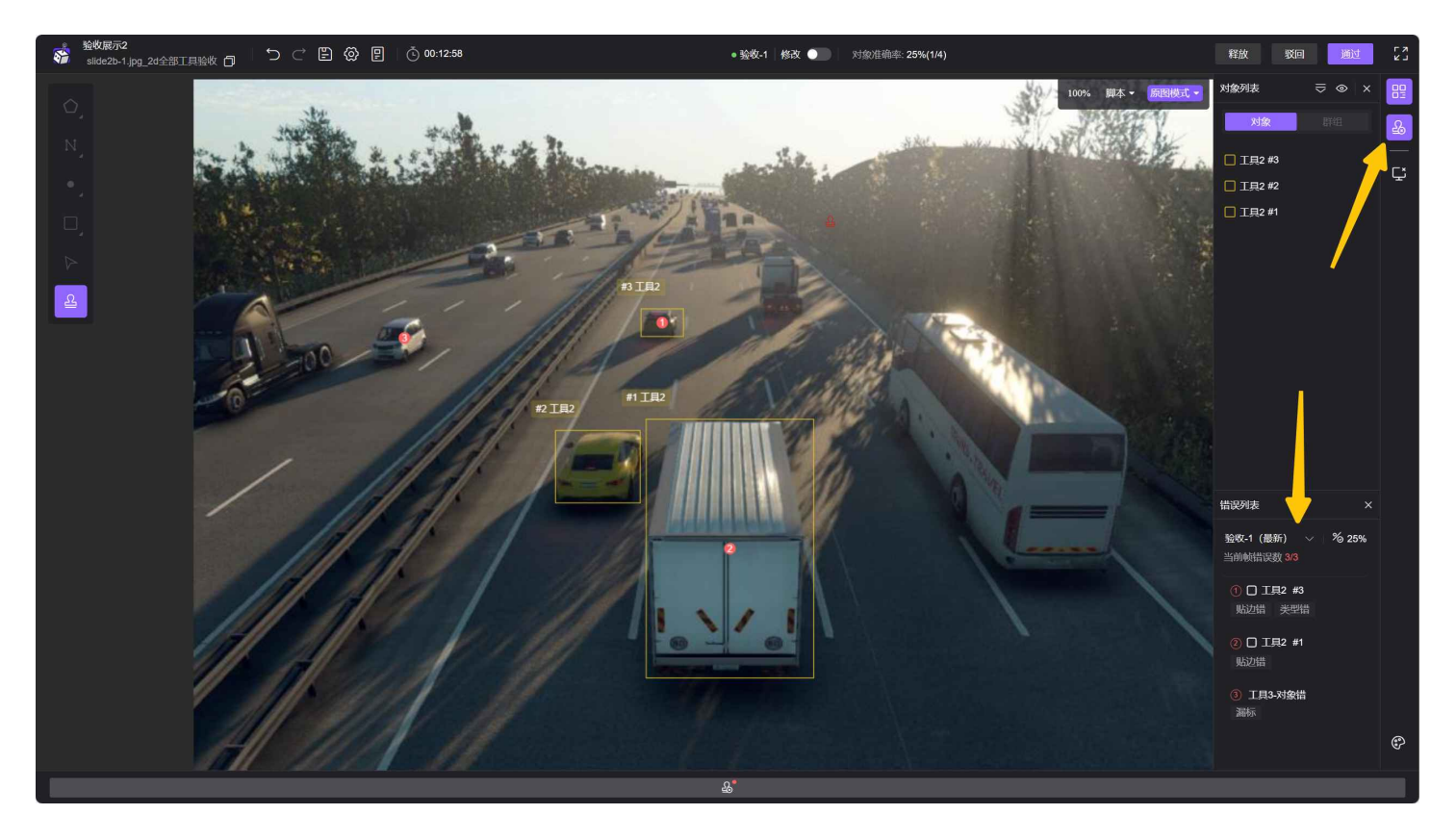

#### 8. 检查的过程中想要微调对象,打开编辑模式

有些微小的错误,验收员如果想亲自进行调整,可以打开页面顶部的开关,进入编辑模式,即可对对 象本身以及对象的属性进行修改

9. 验收中想要统计标注范围内漏标对象的漏标率

验收员可以要求项目经理在【标注方案】处设置好需要统计漏标率的对象及统计的范围。在标注页面 建立批改后,手动/自动保存后系统会统计并更新漏标率

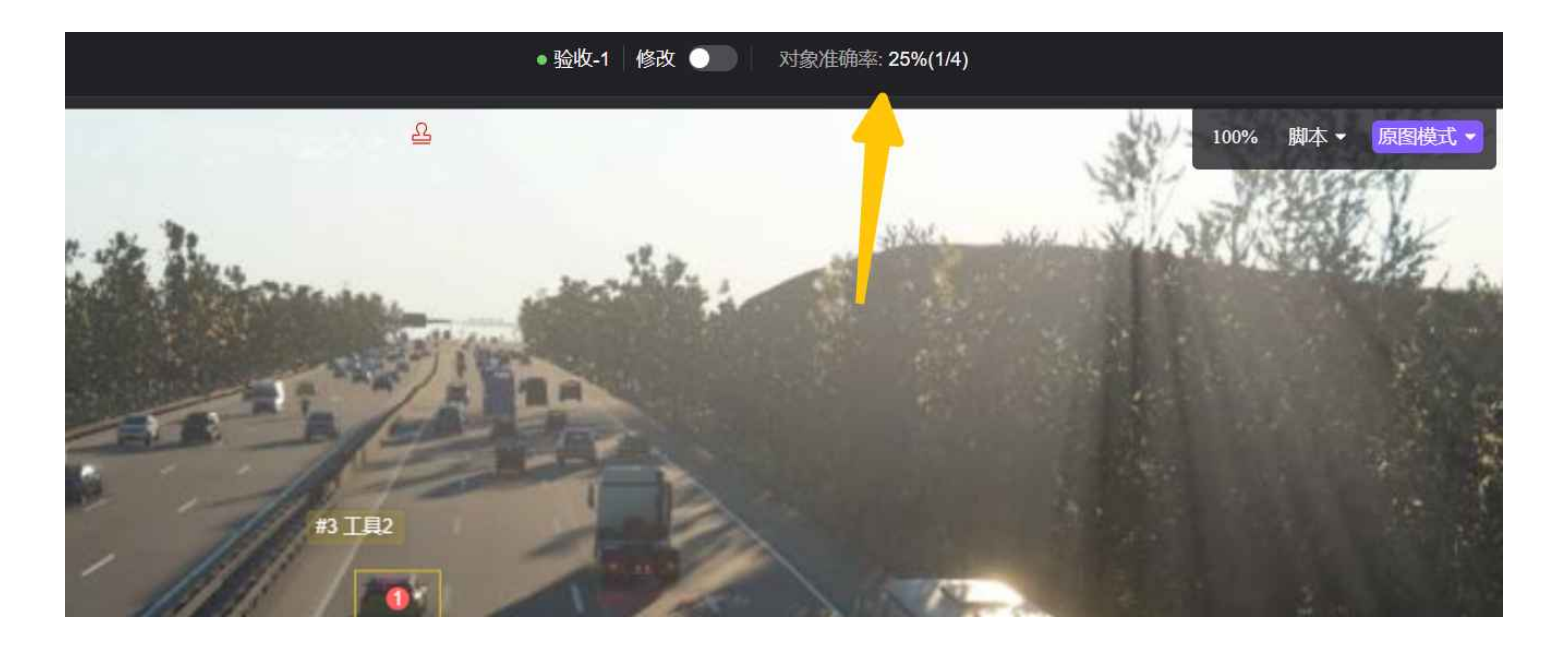

# 5. 验收场景

进入任务后,会默认打开打开对象列表、错误列表以及相机视角,审核员会根据交付标准抽检或全检 对象的工具、贴边、属性等。

### 5.1 显示对象的标签

审核/质检流的同学希望可以在审核时能一眼就看到对象的标签,只要在设置项【显示标签】下勾选对 应开关,对象上方就会自动显示标签,目前支持显示ID&标注工具类型、个体属性、2D框面积、编辑 点编号。

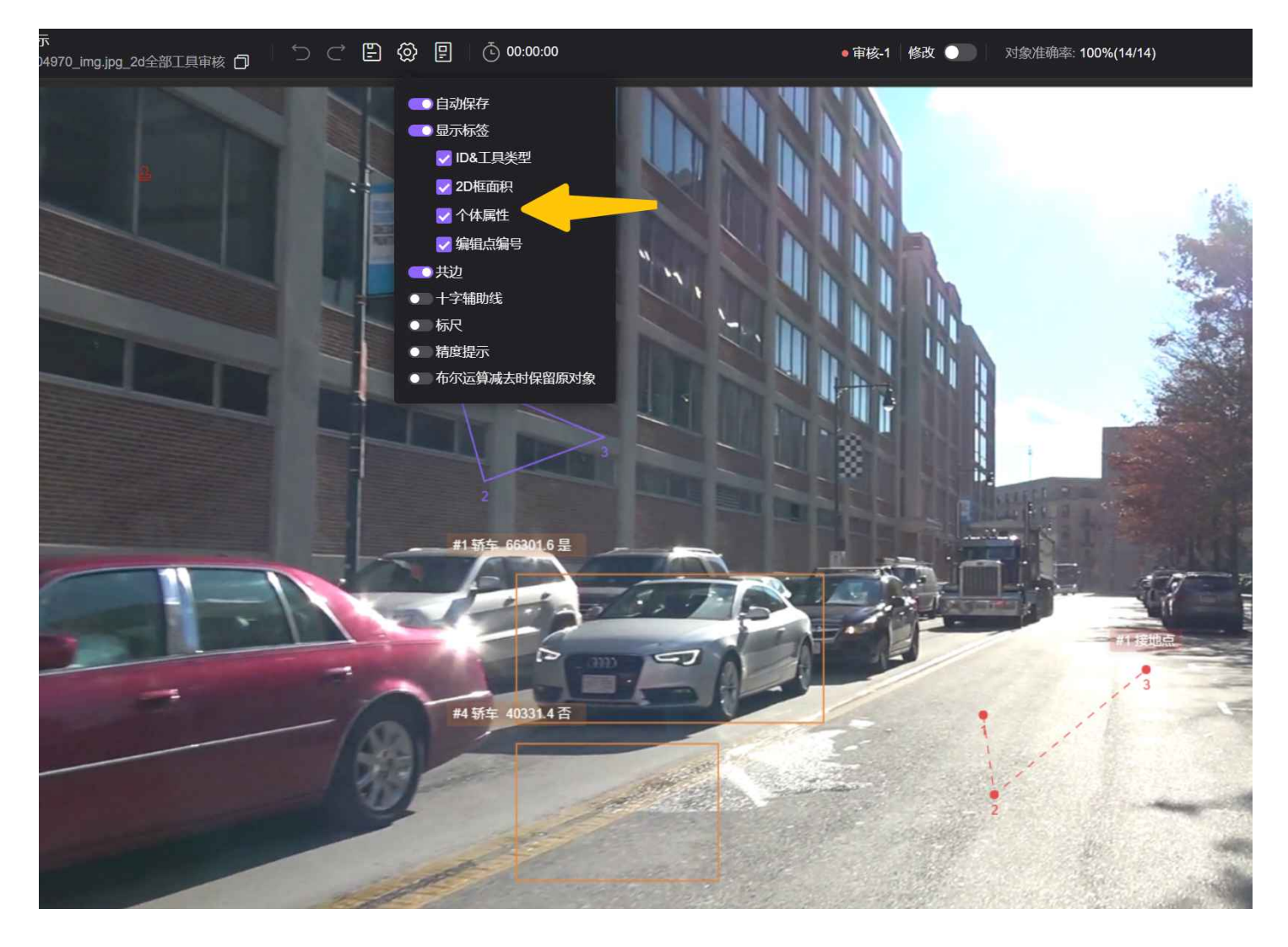

### 5.2 打批改

#### 给对象打批改

验收过程中如发现对象不符合交付标准,就需要给对象打批改。点击左侧工具栏印章图标或按<mark>M</mark>切换模 式至批改模式,点击需要批改的对象,即出现批改窗口,通过快捷键<mark>1-9</mark>选择具体的错误后,点击空白 处/"×"以示批改完成。

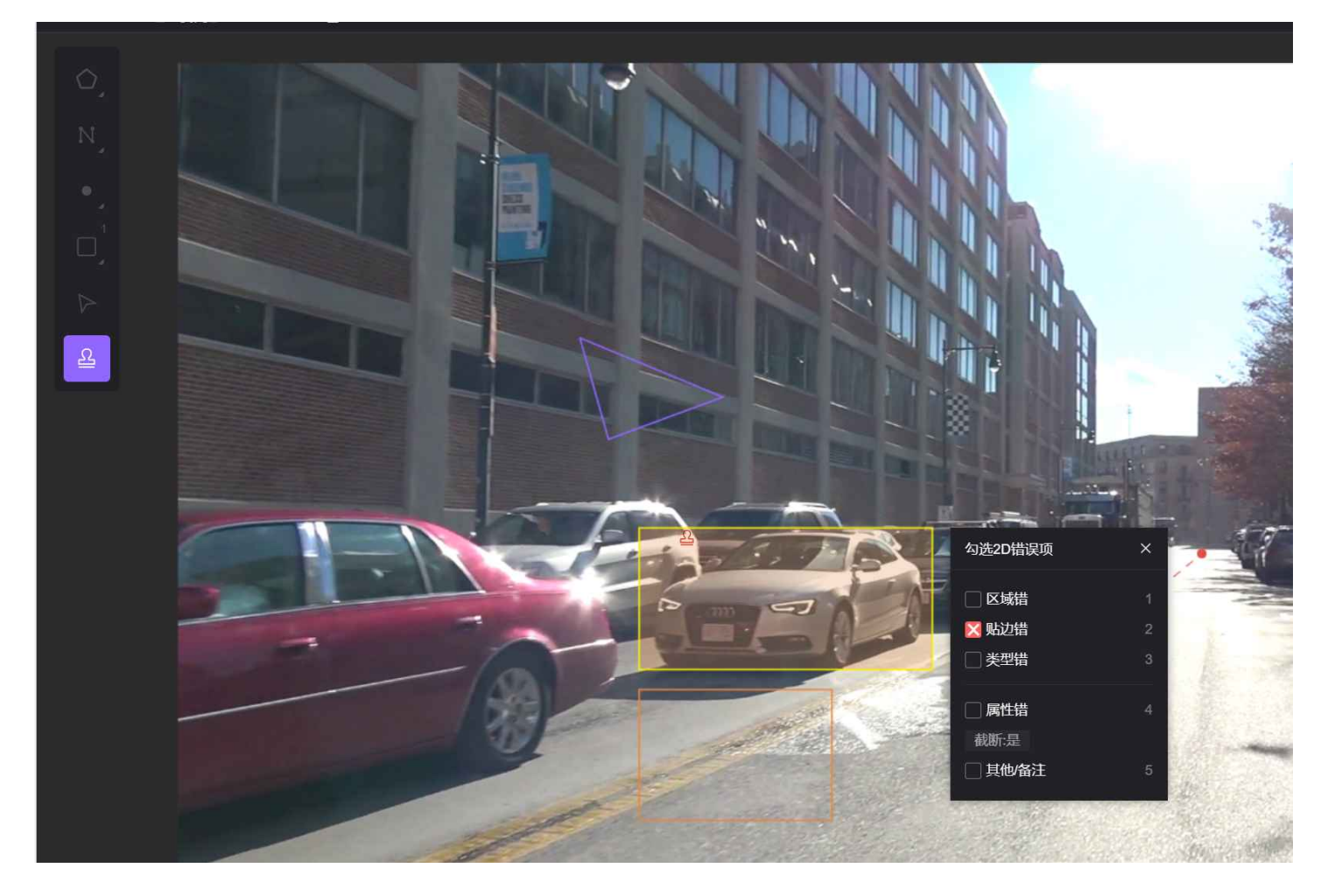

批改完成后,对象上会生成一个批改小球,对象列表中该对象呈现红色小点以示对象有错误,以及错 误列表会显示错误对象以及具体的错误

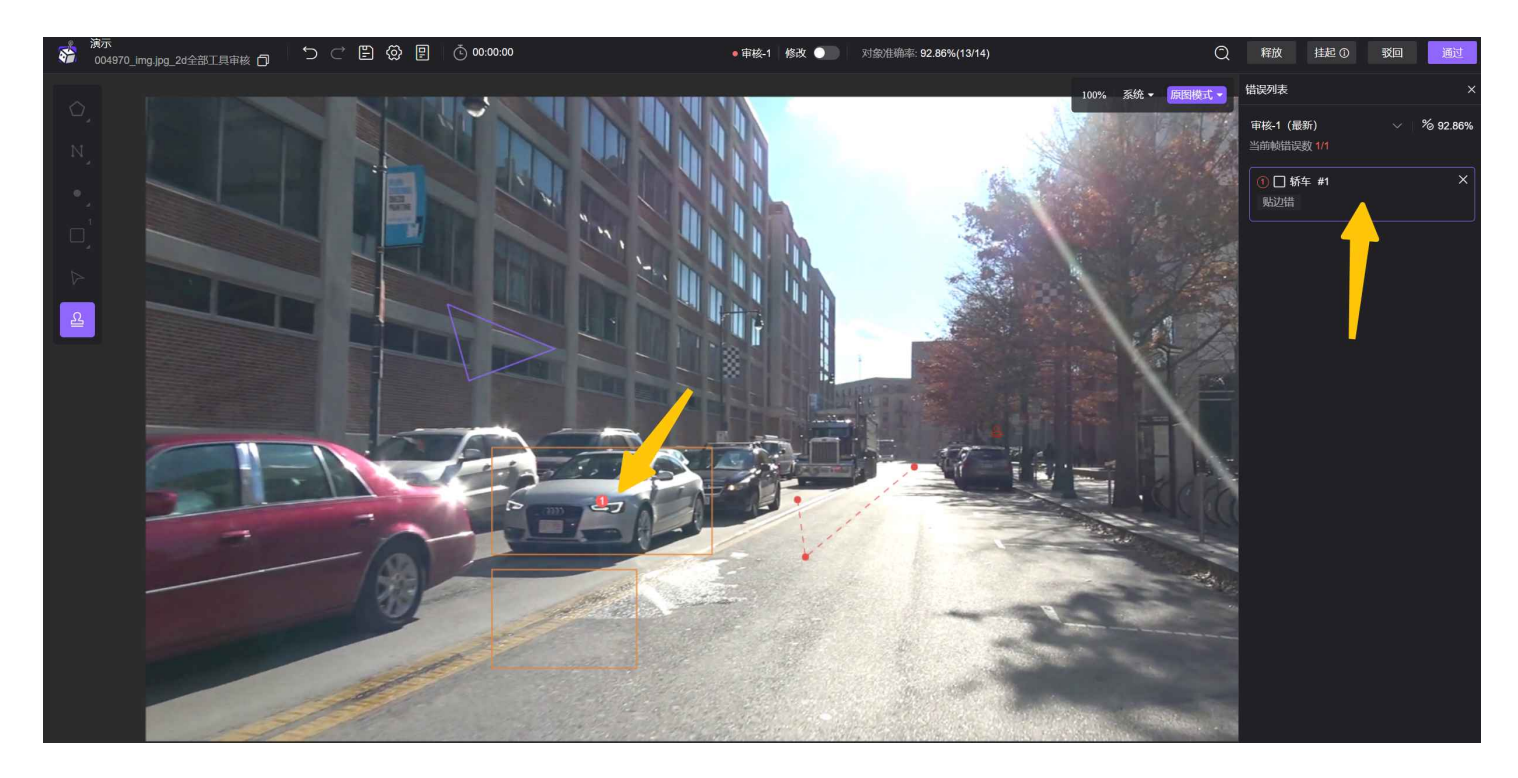

- 批改模式: M
- 批改窗口选择: 1-9

#### 在非对象上打批改

如发现漏标对象或者全局属性有错误,双击即可看到批改窗口。选择对应的标注工具后即默认勾选 【漏标】,支持文字备注内容;

#### 全局属性批改

如全局属性有误或漏标,可打开全局属性窗口,点击列表上方的批改按钮即可弹出批改窗口。

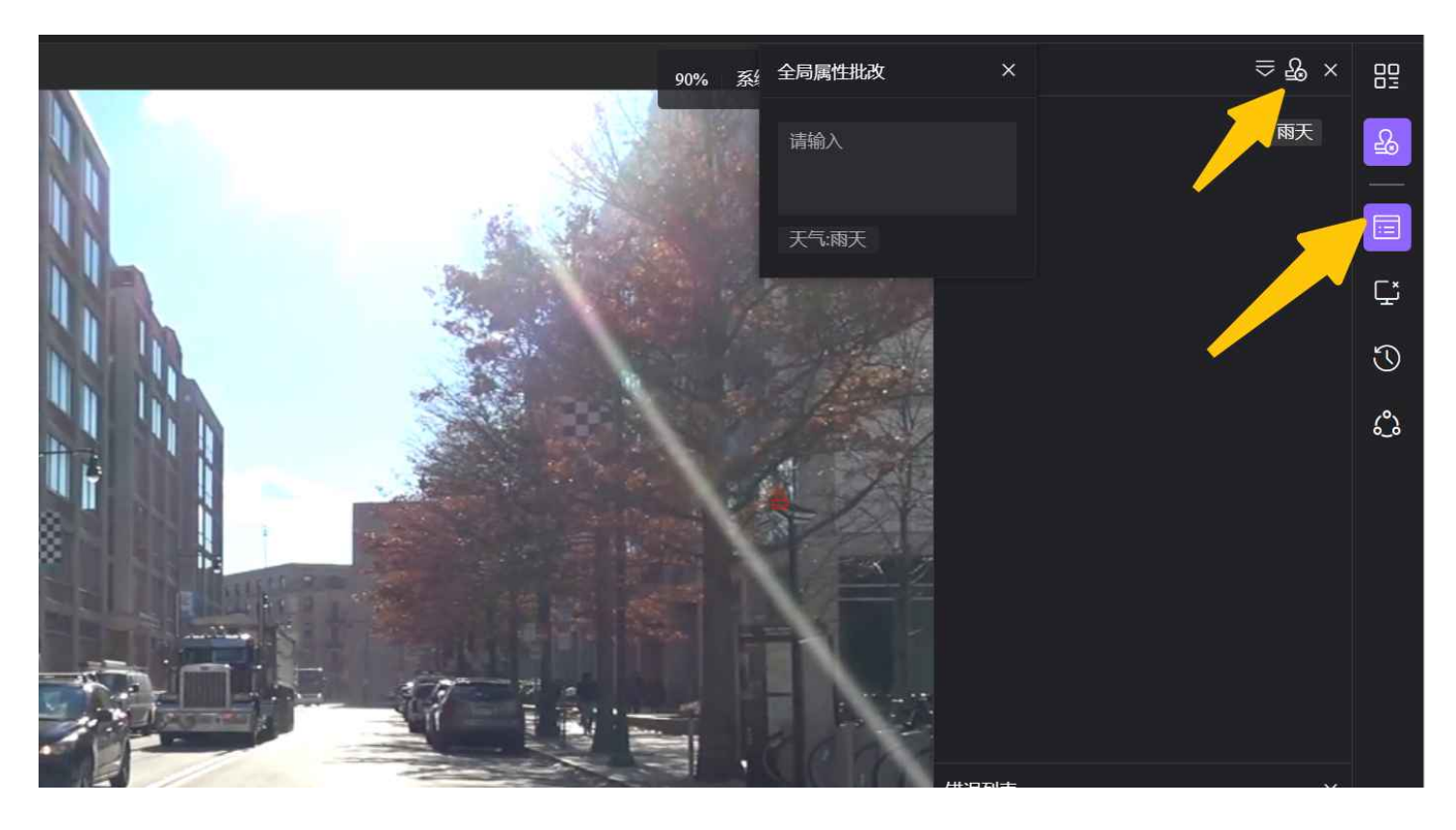

#### 帧属性批改

如帧属性有误,如无效帧标注错误,可先选中对应帧,再用鼠标点击该帧即可弹出批改窗口。

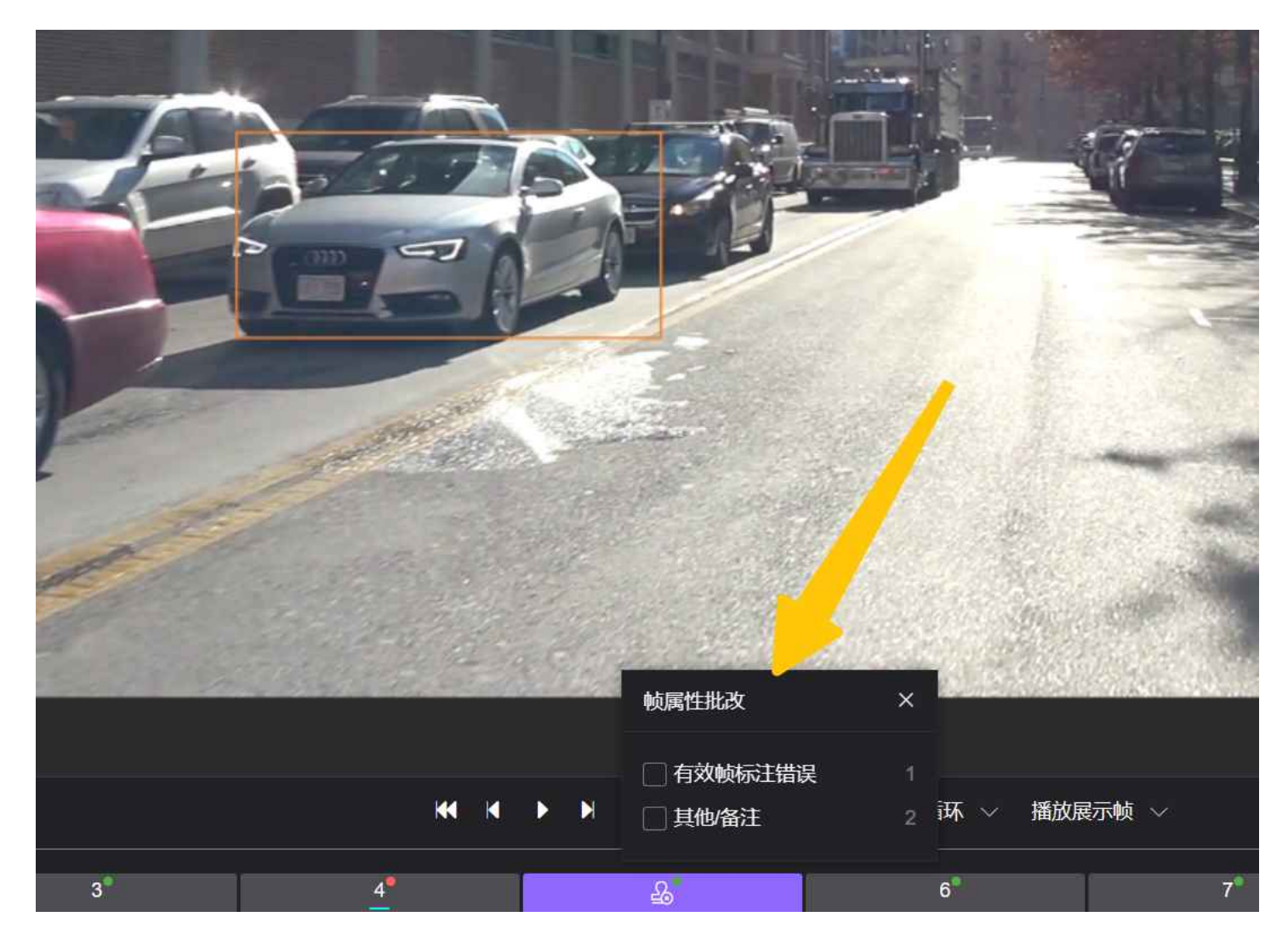

## 5.3 修改模式

如遇特殊情况需要审核员自己对任务进行修改的,可点击页面上方修改按钮或按<mark>M</mark>切换至修改模式,具体修改操作与标注操作相同,可参考标注部分教程。

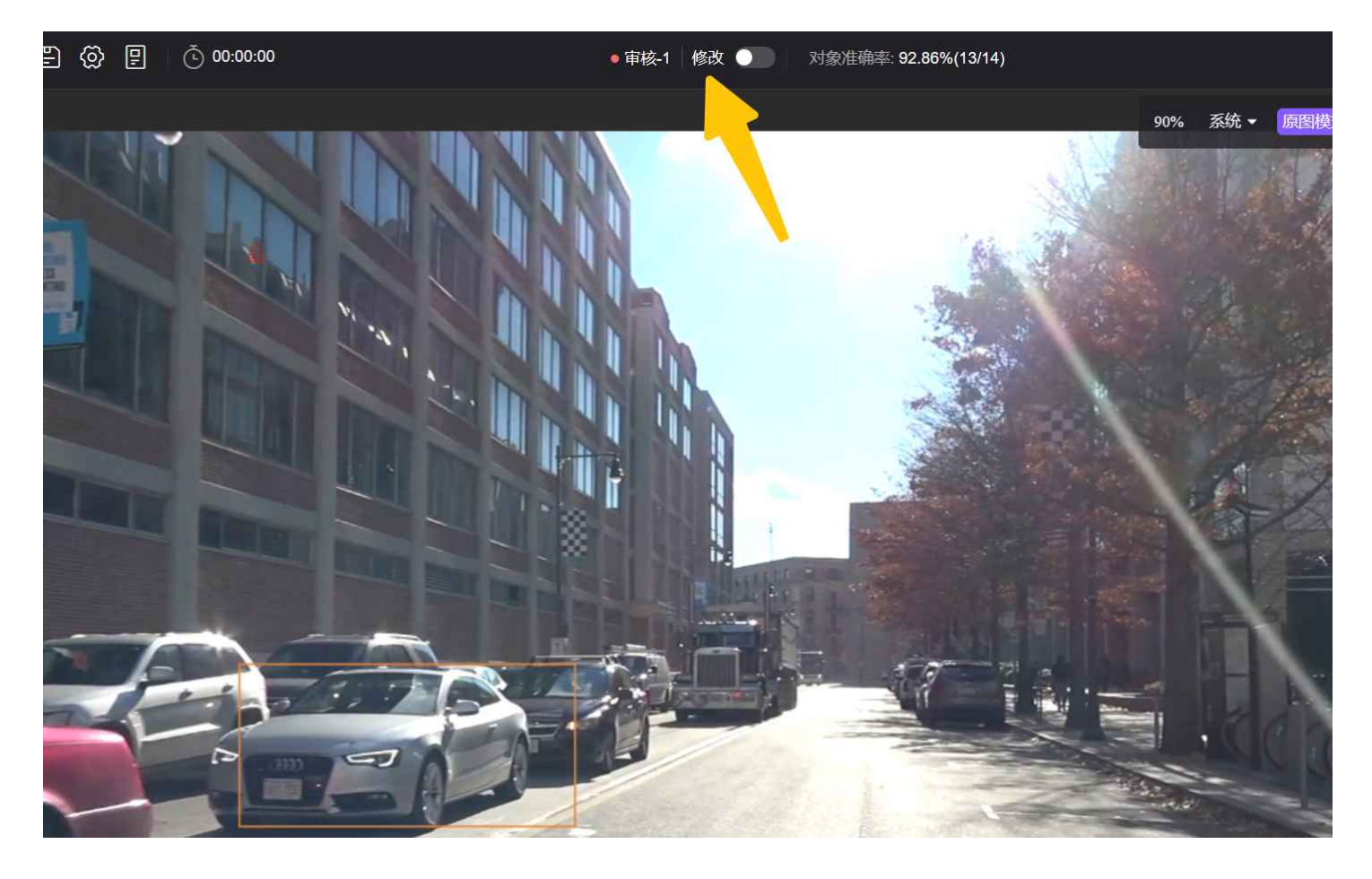

### 5.4 检查完当前帧移至下一帧

在检查连续帧对象时,会需要切帧查看该对象在其他帧是否符合交付标准,通过<mark>Alt+A</mark> / <mark>Alt+D</mark> 即可切 换至上一帧或下一帧

- 上一帧:Alt+A
- 下一帧: Alt+D

### 5.5 辅助功能

#### 平铺视图

在审核/质检/验收流进入标注页面,点击页面顶栏「平铺」按钮,当前任务所有对象展示在平铺页面, 该页面内支持原有辅助功能,如「显示标签」、「精度提示」等。 检查对象和属性后,如有错误点击需要批改的对象,即出现批改窗口,通过快捷键<mark>1-9</mark>选择具体的错误 后,点击空白处/"×"以示批改完成。